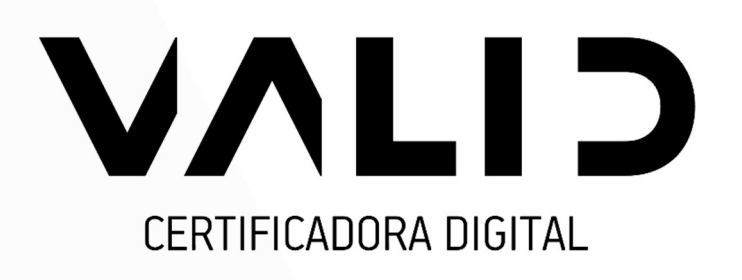

# Manual de instalação do SafeSign no Linux

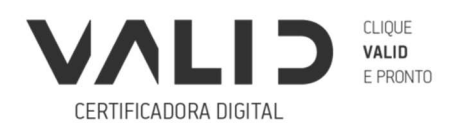

VALIDCERTIFICADORA.COM.BR

# Sumário

| 1.  | Introdução                               |                               |
|-----|------------------------------------------|-------------------------------|
| 2.  | Configurações do Linux                   | 3                             |
| 3.  | Instalador SafeSign no Linux             | 3                             |
| 4.  | Instalação manual                        | 4                             |
| 4.1 | Atualizando os repositórios              | 4                             |
| 4.2 | Atualizando os repositórios              | Erro! Indicador não definido. |
| 4.3 | Instalando o administrador de token      | 6                             |
| 5.  | Integrando o SafeSign no Mozilla Firefox | 6                             |

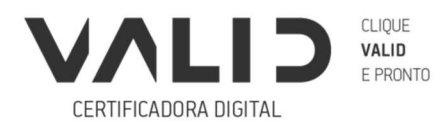

# 1. Introdução

O programa *SafeSign Identify Client* (versão 3.5.2) para o sistema operacional Linux é um gerenciador para utilização do seu certificado digital, permite a leitura de sua mídia seja cartão/leitora ou token.

# 2. Configurações do Linux

O *Safesign Client* (versão 3.5.2) funciona nas seguintes versões: Linux Ubuntu 18.04 e Linux Mint 19.1 X64.

São necessários os seguintes pacotes: libgdbm3\_1.8.3-14 libjpeg62-turbo\_1.5.2-2+b1 libpng12-0\_1.2.50-2+deb8u3 libwxbase2.8-0\_2.8.12.1+dfsg2-dmo4 libwxgtk2.8-0\_2.8.12.1+dfsg2-dmo4 pcscd e libccid

Para verificar a versão instalada, digite "sudo dpkg -l | egrep "Nome-do-pacote""

## 3. Instalador SafeSign no Linux

A Valid certificadora desenvolveu uma ferramenta para instalação automática do *SafeSign* no Linux.

#### Clique para baixar o SafeSign em sua máquina.

No painel "Iniciar" pesquise por "Terminal" e abra o terminal exibido abaixo. Navegue até o diretório onde o arquivo foi baixado, por exemplo: cd ~/Downloads/

Primeiro é necessário dar permissão para executar o arquivo.

Digite o seguinte comando "chmod +x Instalador.sh"

Em seguida, digite: "sudo ./instalador.sh"

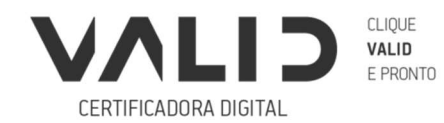

| Ativida   | ides 🖾 Terminal 🔻                                                                                                    |                                                                | sex, 15:20                                         | ? ◀⊈ [                | <u>-</u> |  |  |
|-----------|----------------------------------------------------------------------------------------------------|----------------------------------------------------------------|----------------------------------------------------|-----------------------|----------|--|--|
|           | validcd@SUPORTELINUX: -/Área de Trabalho                                                                                                    |                                                                |                                                    |                       |          |  |  |
|           | Arquivo Editar Ver Pesquisar Terminal Ajuda                                                                                                    |                                                                |                                                    |                       |          |  |  |
| 9         | Validcd@SUPORTELINUX:-/Area de Trabalho\$ chmod +x instalador.sh<br>Validcd@SUPORTELINUX:-/Área de Trabalho\$ sudo ./instalador.sh<br>[sudo] senha para validcd:<br>Realizando o Download                                                            |                                                                |                                                    |                       |          |  |  |
|           | Resolvendo 33-33-aest-1.amazonaws.com (53-5a-east-1.amazonaws.com). 52.95.165.35<br>Conectando-se a s3-sa-east-1.amazonaws.com (s3-sa-east-1.amazonaws.com) 52.95.165.35 :443 conectado.<br>A requisição HTP foi envidad. aquardando resposta 200 0K |                                                                |                                                    |                       |          |  |  |
| 0         | Tamanho: 4822359 (4,6M) [application/zip]<br>Salvando em: "Safesign.zip"                                                                                                    |                                                                |                                                    |                       |          |  |  |
|           | Safesign.zip<br>2019-04-26 15:16:16 (74,2 KB/s)                                                                                                    | 100%[===================================                       | [4822359/4822359]                                  | 4,60M 78,3KB/s em 63s |          |  |  |
| <b>(</b>  | :+++: - `++++-<br>`yNNm+ +y `yNNNNd-<br>`yNNm+ omy .hNNmANNd-<br>`sNNm+ onNy .hNNm.dNNd-                                                                                                    | :+++*` ++++<br>yNNm- `mNNd`<br>yNNm- `mNNd`<br>yNNm- `mNNd`    | `+++++/<br>- mNNNNNnds -<br>`::+hNNm:<br>`NNNd     |                       |          |  |  |
| a         | SNNmo`smNN+ .hNNm: .hNN/<br>`oNNmdmNmo -dNNdhN/<br>oNNNNm+ -dNNd- `h/<br>/ooo/ +ooo. `.                                                                                                    | yNNm- mNNd<br>yNNm/ mNNd<br>yNNNmmmmmm. mNNd<br>/oooooooo +oo+ | `/hNNd<br>`/hNNn/<br>- ninnmnniNny -<br>`00000+/:` |                       |          |  |  |
| <u>}-</u> | Atualizando pacotes<br>pcscd - Instalado<br>libccid - Instalado<br>libgdbm - Instalado<br>libgng - Instalado                                                                                                    |                                                                |                                                    |                       |          |  |  |
|           | <pre>ltbjpeg - Instalado<br/>ltbwxbase - Instalado<br/>ltbwxgtk - Instalado<br/>Instalado com sucesso!<br/>validcd@SUPORTELINUX:~/Área de Tr<br/></pre>                                                                                              | rabalho\$ []                                                   |                                                    |                       |          |  |  |

(Imagem 1: Instalador em Ubuntu 19.04)

O instalador realizará todo o procedimento de instalação automaticamente. Caso ocorra algum erro, entre em contato com o <u>Suporte Técnico da Valid Certificadora</u>.

#### 4. Instalação manual

Caso opte por não utilizar o instalador Valid, realize a instalação manualmente conforme a seguir:

Na tela inicial, clique no menu iniciar, pesquise por "Terminal" e abra o terminal.

#### 4.1 Atualizando os repositórios

Antes de começar a instalação, é necessário atualizar o repositório do Linux.

Abra o terminal e digite: "sudo apt-get update"

#### 4.2 instalando os pacotes

A seguir veja o procedimento para instalar pacotes necessários. Digite os seguintes comandos no terminal: "sudo apt-get install pcscd"

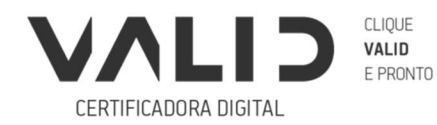

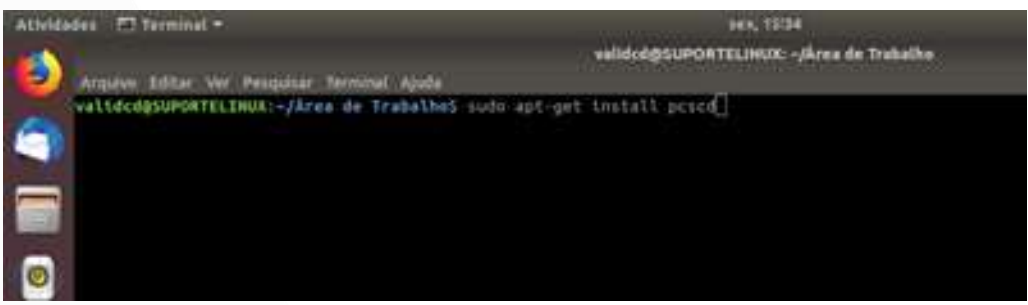

(Imagem 2: Instalando biblioteca PCSCD)

## E depois digite: "sudo apt-get install libccid"

| Attvidedes 📼 Terminel =                               | ses, 15:33<br>validod@SUPORTELINUX: -/Årea de Trabalbo |  |
|-------------------------------------------------------|--------------------------------------------------------|--|
| validodesuponTELINUX:-/Area de Trabalho5 sudo apt-get | install libcoid                                        |  |

(Imagem 3: Instalando biblioteca libccid)

Agora realize o download dos demais pacotes conforme a seguir:

Clique para baixar e execute o comando:

"sudodpkg–ilibgdbm3\_1.8.3-14\_amd64.deb"

Clique para baixar e execute o comando:

"sudo dpkg –i libpng12-0\_1.2.50-2+deb8u3\_amd64.deb"

Clique para baixar e execute o comando:

"sudodpkg–ilibjpeg62-turbo\_1.5.2-2+b1\_amd64.deb"

Clique para baixar e execute o comando:

"sudo dpkg –i libwxbase2.8-0\_2.8.12.1+dfsg2-dmo4\_amd64.deb"

Clique para baixar e executar o comando:

"sudo dpkg –i libwxgtk2.8-0\_2.8.12.1+dfsg2-dmo4\_amd64.deb"

Na imagem a seguir exemplificamos a instalação de um dos pacotes.

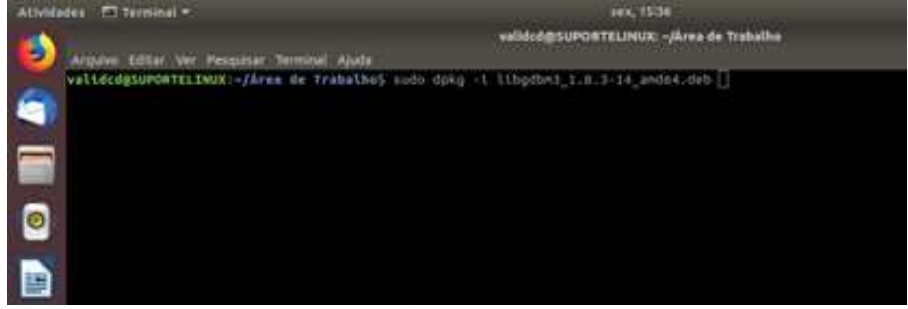

(Imagem 4: Instalando as demais bibliotecas)

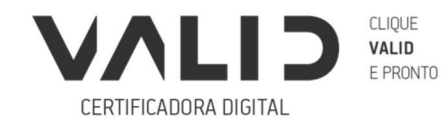

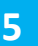

VALIDCERTIFICADORA.COM.BR

Após a instalação, atualize o repositório novamente com o comando: "sudo apt-get update"

# 4.3 Instalando o administrador de token

Agora que você já instalou os pacotes, Clique para baixar o Safesign, administrador de token.

Abra o terminal onde o aplicativo foi baixado, e execute o seguinte comando: "sudo dpkg —i SafeSign.deb"

Pronto, o administrador de token já estará instalado em sua máquina.

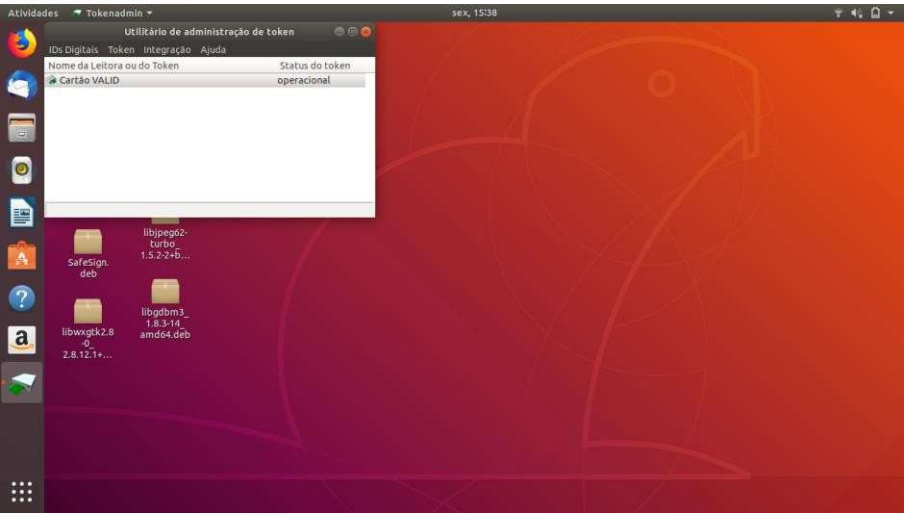

(Imagem 5:SafeSign operacional na máquina)

# 5. Integrando o SafeSign no Mozilla Firefox

Para instalar o *SafeSign* como um módulo de segurança no Firefox, acesse o menu "Integração" e execute a opção "Instalar o SafeSign no Firefox". Aparecerá uma nova tela, selecione "Firefox" e clique no botão "Instalar".

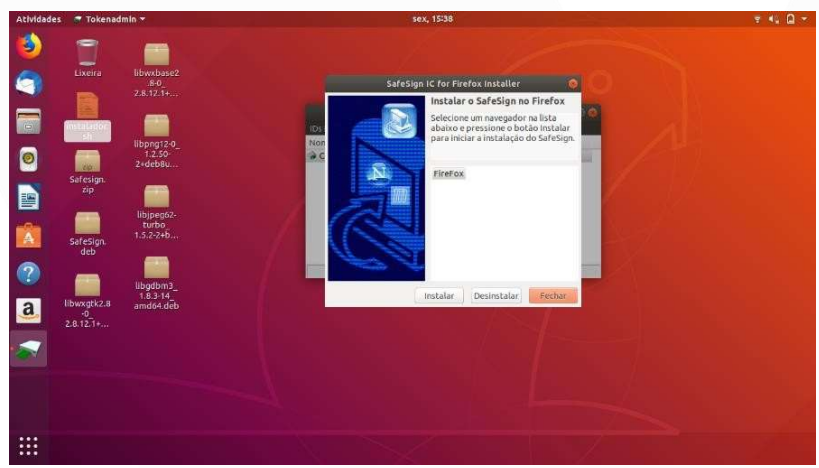

(Imagem 6: importando SafeSign no Firefox)

Em caso de dúvidas, entre em contato com o Suporte Técnico da Valid Certificadora.

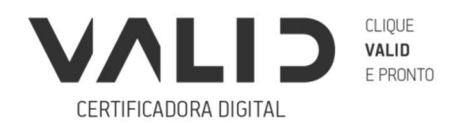

VALIDCERTIFICADORA.COM.BR